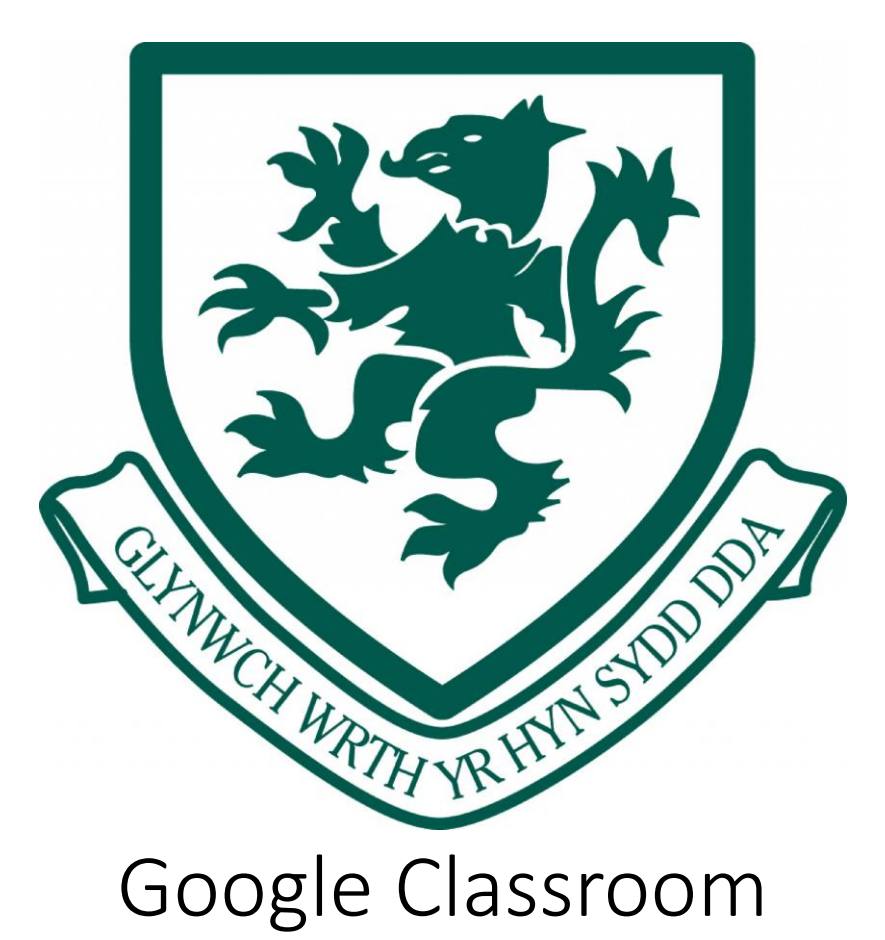

- 1) Accepting a Classroom Invitation
- 2) Accessing Google Classroom through Hwb
- 3) Accessing Google Classroom through the APP

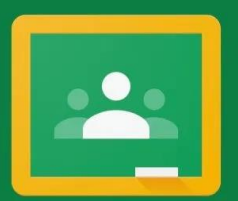

## Google Classroom

Classroom helps classes communicate, save time, and stay organized. Learn more

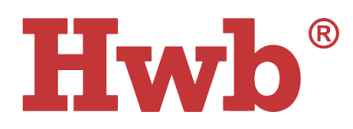

## Joining a Classroom through Hwb

- 1. Open an web browser and go to <a href="https://hwb.gov.wales/">https://hwb.gov.wales/</a>
- 2. Click on 'Log In' on the home page.

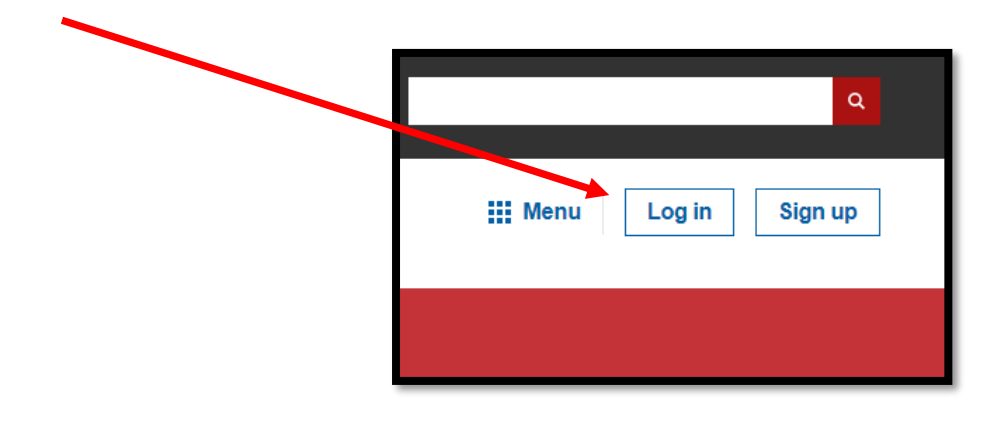

3. Click on the 'Menu' button and then choose 'Office365'.

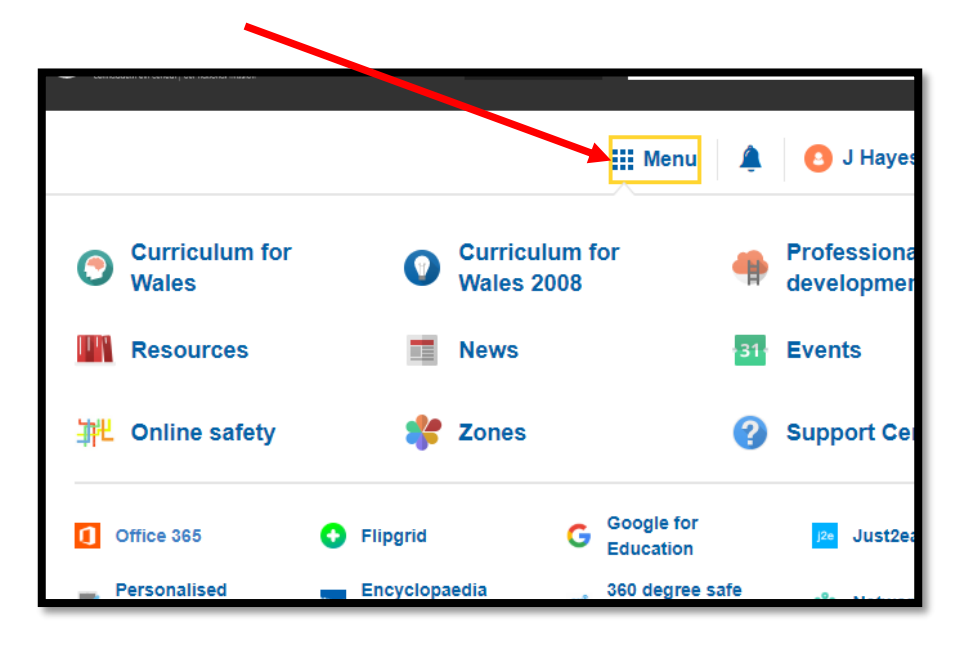

4. Choose 'Outlook' from the available software to enter your email inbox.

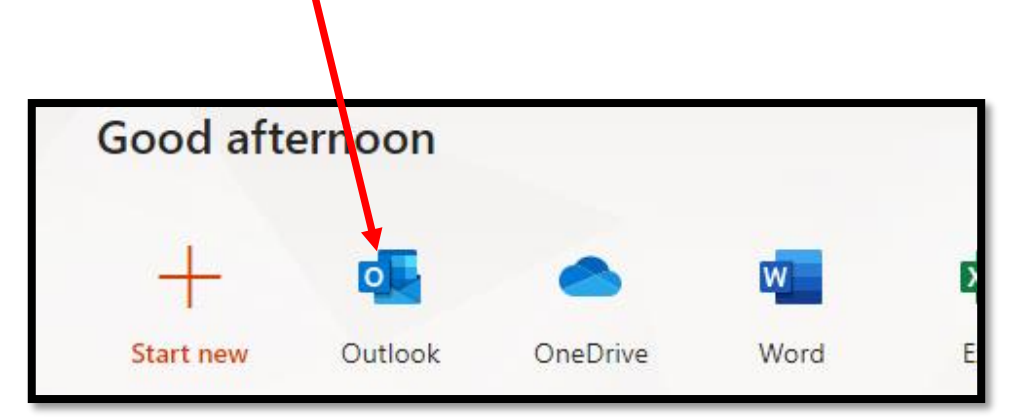

5. You'll have an email inviting you to join a Google Classroom.

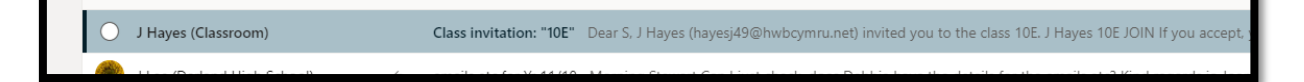

6. Open the email and press 'Join', the sign in using your Hwb Email address and password, if prompted.

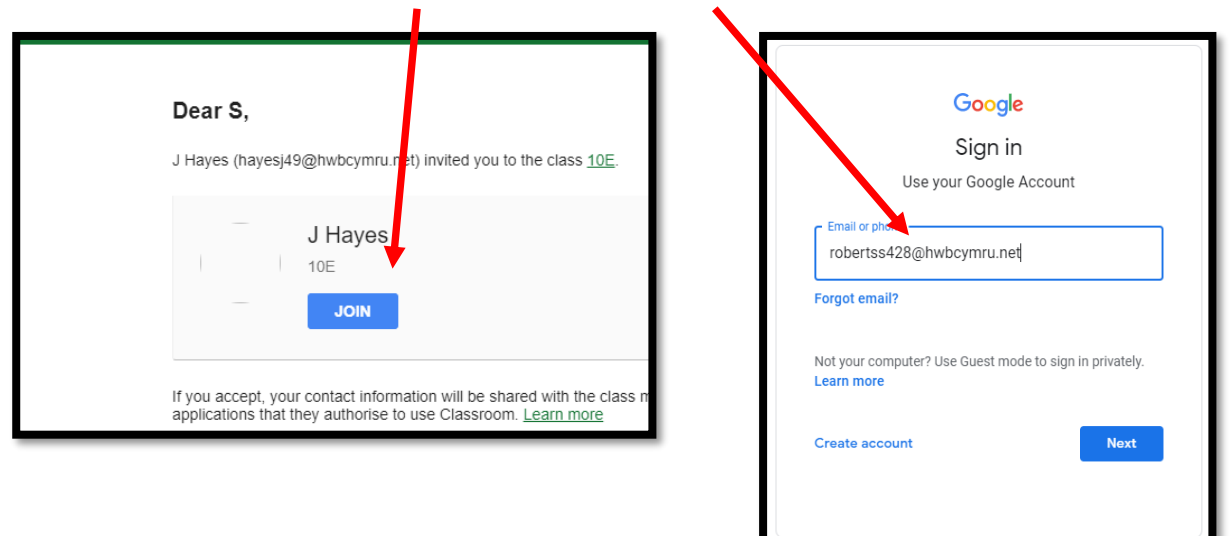

7. Verify that it is you signing in and then choose 'Student'.

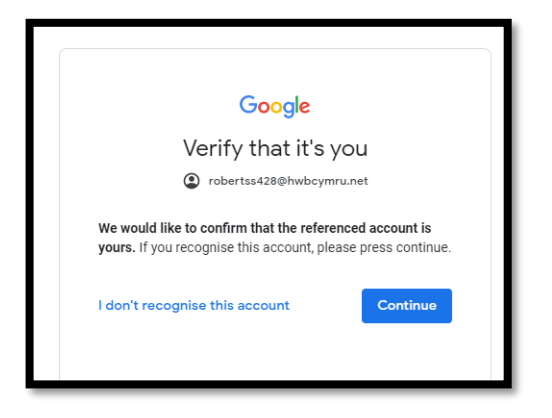

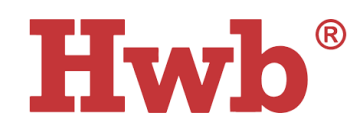

Accessing Google Classroom: Option 1 - App

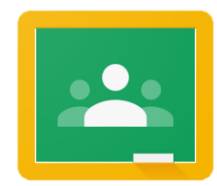

- 1. Go to your phone / tablets operating system's App store (Google Play Store or Apple App Store)
- 2. Download and Install the Google Classroom App as you would any other app.
- 3. Open the App and begin the sign-in steps below:

| Google Classroom<br>Classroom helps classes communicate, save<br>time, and stay organized.                                                                                                    | Choose account for Classroom<br>@googlemail.com<br>Add account<br>CANCEL OK                                                                                                    | <b>Ewb</b><br>Sign in<br>hayesj49@hwbcymru.net<br>Can't access your account?<br>Sign-in options                                                                                                    |
|----------------------------------------------------------------------------------------------------|----------------------------------------------------------------------------------------------------|----------------------------------------------------------------------------------------------------|
| Click 'Get Started'                                                                                                    | Click 'Add Account'                                                                                                    | Enter Hwb details                                                                                                    |
| 231 AM & B (2)<br>Google Classroom + 1<br>Gwel CA3 a CA4 (Anghraiddur of<br>Juden<br>7<br>7<br>14 states<br>7<br>7<br>15 states<br>11 A - Mr. Roberts<br>11 C - Mr. Hayes<br>11 C - Mr. Hayes | 9.17 AM 2: 3<br>Coogle<br>Welcome<br>(a) hayesj49@hwbcymru.net<br>Your Google Account is managed by hwbcymru.net. In<br>a moment you'll be sent there to finish signing in.<br>By signing in, you agree to the Privacy Policy and<br>Terms of Service.<br>Confirm T&C's | 9:17 AM & 3 The second second |

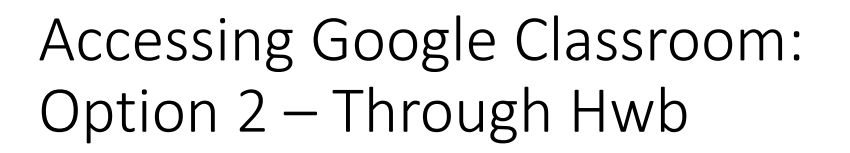

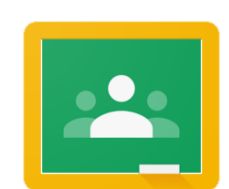

Hwb®

- Open a web browser (Google Chrome works best) and go to the Hwb website at <u>https://hwb.gov.wales/</u>
- 2. Click 'Log in' at the top right and sign in as usual using Hwb account details

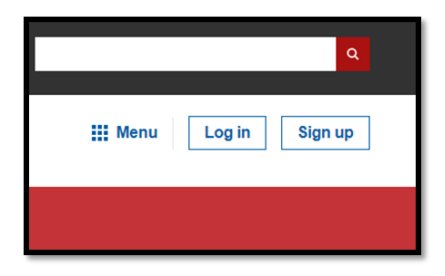

3. Click on 'Google for Education' and sign in again using Hwb account details.

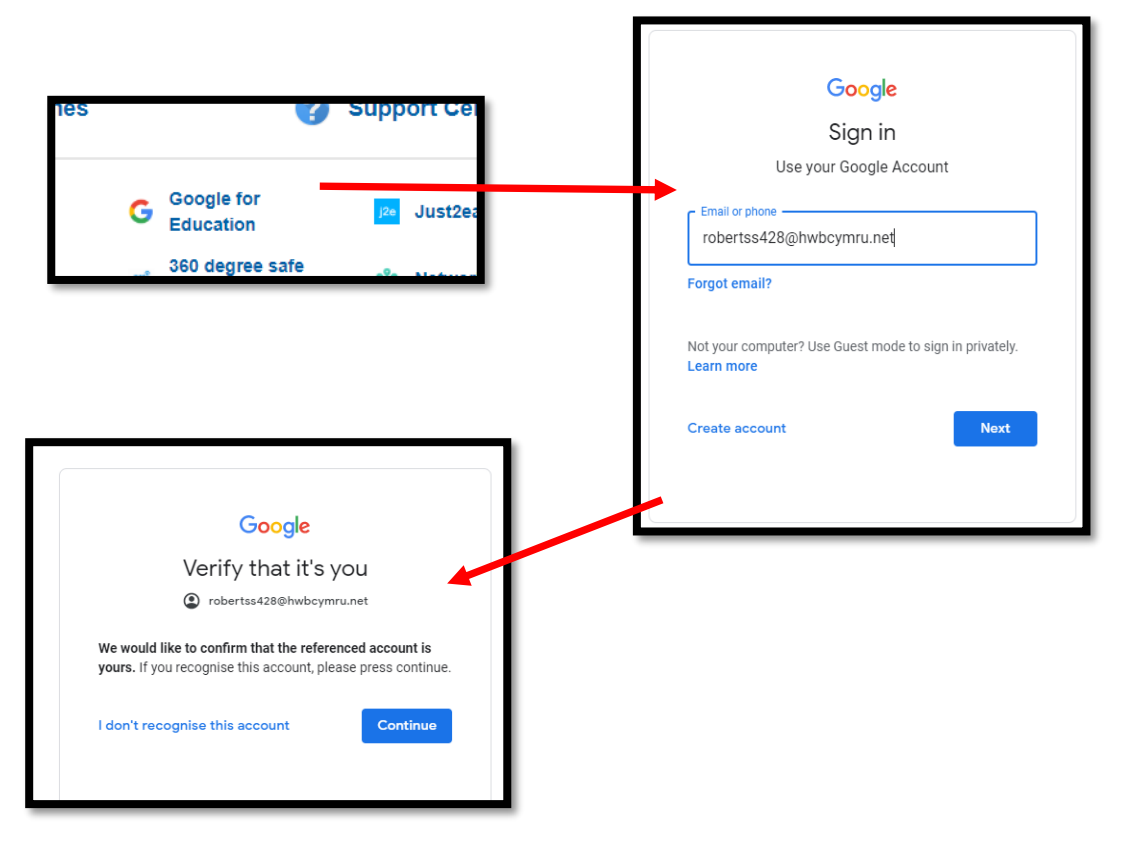